## Anlegen von Intervallen Anlegen von Intervallen

Um sich neben der bereits bestehenden Intervalle ein weiteres hinzuzufügen gehen Sie auf Stammdaten -> Intervalle -> Neuer Eintrag

| 🔝 KleanApp        | Suchen (Strg + Leertaste) |
|-------------------|---------------------------|
|                   | Intervalle verwalten      |
| LIII Dashboard <  | Neuer Eintrag             |
| 🖶 Jetzt bestellen |                           |
| € Finanzen <      | Text                      |
| Dokumente         | 1x jährlich (April)       |
| H Termine <       | 1x jährlich (August)      |
| Zeiterfassung <   | 1x jährlich (Dezember)    |
| 🗞 Berichtswesen < | 1x jährlich (Februar)     |
| Raumbuch          |                           |
| 🛱 Stammdaten 🗸    | 1x jährlich (Januar)      |
| Eunden            | 1x jährlich (Juli)        |
| 🔁 Objektgruppen   | 1x jährlich (Juni)        |
| 🛱 Objekte         |                           |
| Kontrollobjekte   | 1x jährlich (Mai)         |
| Nutzungsarten     | 1x jährlich (März)        |
| intervalle        |                           |
| Artikel <         | 1x jährlich (November)    |

Geben Sie einen Namen für das Intervall an. In unserem Beispiel heißt das neue Intervall "Mo-Fr (Frühschicht)".

## Intervall neu anlegen

Stammdaten

| ext                           |                                |             |    |
|-------------------------------|--------------------------------|-------------|----|
| Mo-Fr (Frühschicht)           |                                |             |    |
| ext lang                      |                                |             |    |
| Mo-Fr (Frühschicht)           |                                |             |    |
| Keine Anzeige in der Reinigun | gsdokumentation bei letzter Re | einigung in |    |
| Immer                         |                                |             |    |
| Zyklus                        |                                |             |    |
| Woche                         |                                |             |    |
| Anzahl Montags                | 1x                             | ~           |    |
| Anzahl Dienstags              | 1x                             | ~           |    |
| Anzahl Mittwochs              | 1x                             | ~           | Ν  |
| Anzahl Donnerstags            | 1x                             | ~           | ν2 |
| Anzahl Freitags               | 1x                             | ~           |    |
| Inzahl Samstags               | -                              | ~           |    |
| Anzahl Sonntags               | <u></u>                        | ~           |    |
| Anzeige nur zwischen          |                                |             |    |
| 05:30                         | ~                              | 13:30       |    |

In unserem Beispiel soll die Reinigungsdokumentation immer angezeigt werden.

Das Feld "Keine Anzeige in der Reinig...." steht nur zur Auswahl, wenn die Reinigungsdokumentation aktiv ist.

Kontaktieren Sie bitte hierfür unseren Support unter +49(0)8426 7499682 oder support@kleanapp.de.

Keine Anzeige in der Reinigungsdokumentation bei letzter Reinigung in...

| Immer                  | Ş | ~ |
|------------------------|---|---|
| Immer                  |   |   |
| Aktuelle Woche         |   |   |
| Letzte 7 Tage          |   |   |
| Aktueller Monat        |   |   |
| Aktuelles Jahr         |   |   |
| Letzte 14 Tage         |   |   |
| Aktuelle oder Vorwoche |   |   |

Zusätzlich wählt man als Zyklus "Woche" aus und

Zyklus

| Unbekannt<br>Woche<br>ProWocheZweieinhalbMal<br>Monat<br>Jahr<br>AlleXTage | Woche                  | ~ |
|----------------------------------------------------------------------------|------------------------|---|
| Woche<br>ProWocheZweieinhalbMal<br>Monat<br>Jahr<br>AlleXTage              | Unbekannt              |   |
| ProWocheZweieinhalbMal <sup>w</sup><br>Monat<br>Jahr<br>AlleXTage          | Woche                  |   |
| Monat<br>Jahr<br>AlleXTage                                                 | ProWocheZweieinhalbMal |   |
| Jahr<br>AlleXTage                                                          | Monat                  |   |
| AlleXTage                                                                  | Jahr                   |   |
| / lio/(lugo                                                                | AlleXTage              |   |
| Custom                                                                     | Custom                 |   |

wählt die Tage aus, an denen die Leistung angezeigt werden soll.

| Anzahl Montags     | 1x | * |
|--------------------|----|---|
| Anzahl Dienstags   | 1x | ~ |
| Anzahl Mittwochs   | 1x | ~ |
| Anzahl Donnerstags | 1x | ~ |
| Anzahl Freitags    | 1x | ~ |
| Anzahl Samstags    | -  | ~ |
| Anzahl Sonntags    | -  | ~ |

Für das Frühschicht Beispiel soll die Anzeige lediglich zwischen 05:30 - 13:30 sichtbar sein.

| Anzeige nur zwischen |   |       |   |
|----------------------|---|-------|---|
| 05:30                | ~ | 13:30 | ~ |
| Abbrechen Speichern  |   |       |   |

Klicken Sie anschließend auf "Speichern".

Beispiel Zwei:

Die Reinigungsdokumentation soll nicht mehr angezeigt werden, wenn diese bereits in dieser Woche einmal gemacht wurde.

Wählen Sie hierzu "Aktuelle Woche" statt "Immer" bei dem Feld "Keine Anzeige in der Reinig...." aus. Zusätzlich können Sie im Zyklus wieder "Woche" auswählen und die Wochentage auswählen, für die die Reinigungsleistung in Frage kommen würde.